# Configurar assinatura DKIM em ESA

# Contents

Introdução Pré-requisitos Requisitos Componentes Utilizados Verifique se a assinatura DKIM está desativada Criar uma SigningKey DKIM Gerar um novo perfil de assinatura DKIM e publicar o registro DNS no DNS Ativar assinatura DKIM Testar o fluxo de e-mail para confirmar a aprovação do DKIM Verificar Troubleshooting Informações Relacionadas

# Introdução

Este documento descreve como configurar a assinatura de DomainKeys Identified Mail (DKIM) em um Email Security Appliance (ESA).

# **Pré-requisitos**

#### Requisitos

A Cisco recomenda que você tenha conhecimento destes tópicos:

- Acesso ao Email Security Appliance (ESA).
- Acesso de edição de DNS para adicionar/remover registros TXT.

#### **Componentes Utilizados**

Este documento não se restringe a versões de software e hardware específicas.

As informações neste documento foram criadas a partir de dispositivos em um ambiente de laboratório específico. Todos os dispositivos utilizados neste documento foram iniciados com uma configuração (padrão) inicial. Se a rede estiver ativa, certifique-se de que você entenda o impacto potencial de qualquer comando.

### Verifique se a assinatura DKIM está desativada

Você precisa garantir que a assinatura DKIM esteja desativada em todas as políticas de fluxo de e-mail. Isso permite que você configure a assinatura DKIM sem nenhum impacto no fluxo de e-mail:

- 1. Navegação para **Políticas de e-mail > Políticas de fluxo de e-mail**.
- 2. Navegue para cada política de fluxo de mensagens e verifique se a **assinatura DKIM/chave de domínio** está definida como **Desativada**.

#### Criar uma chave de assinatura DKIM

Você precisa criar uma nova chave de assinatura DKIM no ESA:

- 1. Navegue para Políticas de e-mail > Chaves de assinatura e selecione Adicionar chave...
- 2. Nomeie a **chave DKIM** e gere uma nova chave privada ou cole em uma chave atual.

**Observação**: na maioria dos casos, é recomendável escolher um tamanho de chave privada de 2048 bits.

3. Confirme as alterações.

#### Gerar um novo perfil de assinatura DKIM e publicar o registro DNS no DNS

Em seguida, você precisa criar um novo perfil de assinatura DKIM, gerar um registro DNS DKIM a partir desse perfil de assinatura DKIM e publicar esse registro no DNS:

- 1. Navegue até Políticas de e-mail > Perfis de assinatura e clique em Adicionar perfil.
  - 1. Dê ao perfil um nome descritivo no campo Nome do perfil.
  - 2. Insira seu domínio no campo Domain Name.
  - 3. Digite uma nova string do seletor no campo **Seletor**.

**Observação**: o seletor é uma sequência arbitrária usada para permitir vários registros DNS DKIM para um determinado domínio.

- 4. Selecione a chave de assinatura DKIM criada na seção anterior no campo Signing Key.
- 5. Clique em Submit.
- 2. A partir daqui, clique em **Gerar** na coluna **Registro de texto DNS** para o perfil de assinatura que você acabou de criar e copie o registro DNS que é gerado. Ele deve ser semelhante ao seguinte:

selector2.\_domainkey.domainsite IN TXT "v=DKIM1; p=MIIBIjANBgkqhkiG9w0BAQEFAAOCAQ8AMIIBCgKCAQEAwMa

- 3. Confirme as alterações.
- 4. Envie o registro TXT DNS DKIM na etapa 2 para o DNS.
- 5. Aguarde até que o registro DKIM DNS TXT seja totalmente propagado.
- 6. Vá para **Políticas de e-mail > Perfis de assinatura**.
- 7. Na coluna **Test Profile**, clique em **Test** para o novo perfil de assinatura DKIM. Se o teste for bemsucedido, continue com este guia. Caso contrário, confirme se o registro DKIM DNS TXT foi totalmente propagado.

### Ativar assinatura DKIM

Agora que o ESA está configurado para mensagens de assinatura DKIM, podemos ativar a assinatura DKIM:

- 1. Navegue até **Políticas de e-mail > Políticas de fluxo de e-mail**.
- 2. Vá para cada política de fluxo de e-mail que tenha o **Comportamento de Conexão** de **Retransmissão** e torne **On** a **Assinatura de DKIM/Chave de Domínio**.

**Observação**: por padrão, a única política de fluxo de e-mail com um **Comportamento de Conexão de Relay é a política de fluxo de e-mail chamada Relayed.** Você precisa certificarse de que somente as mensagens de assinatura DKIM sejam enviadas.

3. Confirme as alterações.

#### Testar o fluxo de e-mail para confirmar a aprovação do DKIM

Neste ponto, o DKIM está configurado. No entanto, você precisa testar a assinatura DKIM para garantir que ela esteja assinando mensagens de saída como esperado e que passe na verificação DKIM:

- 1. Envie uma mensagem pelo ESA e verifique se ele recebe a assinatura DKIM pelo ESA e se DKIM foi verificado por outro host.
- 2. Uma vez que a mensagem é recebida na outra extremidade, verifique os cabeçalhos da mensagem para o cabeçalho Authentication-Results. Procure a seção DKIM do cabeçalho para confirmar se ela passou na verificação DKIM ou não. O cabeçalho deve ser semelhante a este exemplo: <#root>

```
Authentication-Results: mx1.domainsite; spf=SoftFail smtp.mailfrom=user1@domainsite;
```

dkim=pass

```
header.i=none; dmarc=fail (p=none dis=none) d=domainsite
```

3. Procure o cabeçalho "DKIM-Signature" e confirme se o seletor e o domínio corretos estão sendo usados:

```
<#root>
DKIM-Signature: a=rsa-sha256;
d=domainsite
;
s=selector2
;
c=simple; q=dns/txt; i=@domainsite;
t=1117574938; x=1118006938;
h=from:to:subject:date;
bh=MTIzNDU2Nzg5MDEyMzQ1Njc4OTAxMjM0NTY30DkwMTI=;
b=dzdVyOfAKCdLXdJ0c9G2q8LoXS1EniSbav+yuU4zGeeruD001szZ
VoG4ZHRNiYzR
```

### Verificar

No momento, não há procedimento de verificação disponível para esta configuração.

### Troubleshooting

No momento, não há nenhuma maneira específica de solucionar problemas dessa configuração.

## Informações Relacionadas

• Suporte técnico e downloads da Cisco

#### Sobre esta tradução

A Cisco traduziu este documento com a ajuda de tecnologias de tradução automática e humana para oferecer conteúdo de suporte aos seus usuários no seu próprio idioma, independentemente da localização.

Observe que mesmo a melhor tradução automática não será tão precisa quanto as realizadas por um tradutor profissional.

A Cisco Systems, Inc. não se responsabiliza pela precisão destas traduções e recomenda que o documento original em inglês (link fornecido) seja sempre consultado.